## Contents

- 1 Új BitBucket repo klónozása
  2 Felület bemutatása
- 2 Felület bemutatása

  2.1 Branch-ek kezelése

  3 Új branch létrehozása

  3.1 Lokális branch létrehozása
  3.2 Lokális branch PUSH-olása

  4 Pull Request-ek kezelése (BitBucket)

  4.1 Pull request készítése
  4.2 Pull request megtekintése
  4.3 Pull request frissítése
  4.4 Pull request elfogadása

  5 Merge feature branch to master
- 5 Merge feature branch to master
- Új BitBucket repo klónozása

A SmartGit sok féle GIT szolgáltató integrációját tartalmazza. Lehet?ség van rá, hogy egy Git szolgáltatót mint pl a BitBucket felvegyünk mint Host Provider, ami kés?bb lehet? teszi, hogy klónozásnál egyszer?en válogathatunk az elérhet? repók listájából anélkül, hogy tudnánk mi az adott repo clone URL-je. Fel fogunk venni egy BitBucket szolgáltatót.

Állítsuk be, hogy ne legyen SSL verifikáckó. Ezt a saját user-ünk alatt kell futtatni:

\$ git config --global http.sslVerify false

#### Válasszuk a Repository -> Clone lehet?séget.

|                              | Clone                                                                                                    | ×                    |  |
|------------------------------|----------------------------------------------------------------------------------------------------|----------------------|--|
| Steps<br>> Repository        | <ul> <li>Repository</li> <li>Please specify the URL of the remote repository to be cloned.</li> </ul>                       |                      |  |
| Selection<br>Local Directory | Remote Git or SVN repository     Repository URL:     ssh://user@server:port/repository-path or svn://server:port/repository | • •                  |  |
|                              | O Local Git repository<br>Local Directory: -/repositories/git/OTP/DSP/auth/registration-service                             | Add Hosting Provider |  |
|                              | Cancel < Back Next >                                                                                                    | Finish               |  |

Kattintsunk a Repository URL melletti mez? kis fekete nyílra, majd válasszuk az Add hosting provider lehet?séget.

Itt válasszuk a BitBucket server (Atlassian Stash) lehet?séget.

| $\square$ | A                                    | dd Hosting Provider ×                                             |      |
|-----------|--------------------------------------|-------------------------------------------------------------------|------|
|           | Configure a new hosting provider acc | ount                                                              |      |
| Steps     | Select for which hosting provider y  | ou want to configure a new account.                               |      |
| > Rep     |                                      |                                                                   |      |
| Sele      | GitHub                               | •                                                                 |      |
| Loc       | GitHub                               |                                                                   |      |
|           | Bitbucket Server (Atlassian Stash)   | o-generated credential which SmartGit will use to authenticate at | ath  |
|           | Bitbucket                            | f security, as you can easily revoke access by removing the token |      |
|           | Assembla                             |                                                                   |      |
|           | Beanstalk                            |                                                                   |      |
|           | Codebase                             | com                                                               |      |
|           | GitLab                               | ss repositories                                                   |      |
|           | Unfuddle                             | thentication (instead of password)                                |      |
|           | Use a GitHub Enterprise instance     |                                                                   |      |
| _         |                                      |                                                                   |      |
|           |                                      | Cancel Add                                                        | lish |

Adjuk meg a felhasználó nevünket és a jelszót, és a szerver base URL-jét, vagyis csak a hoszt nevet és a portot (ha nem szabványos a port):

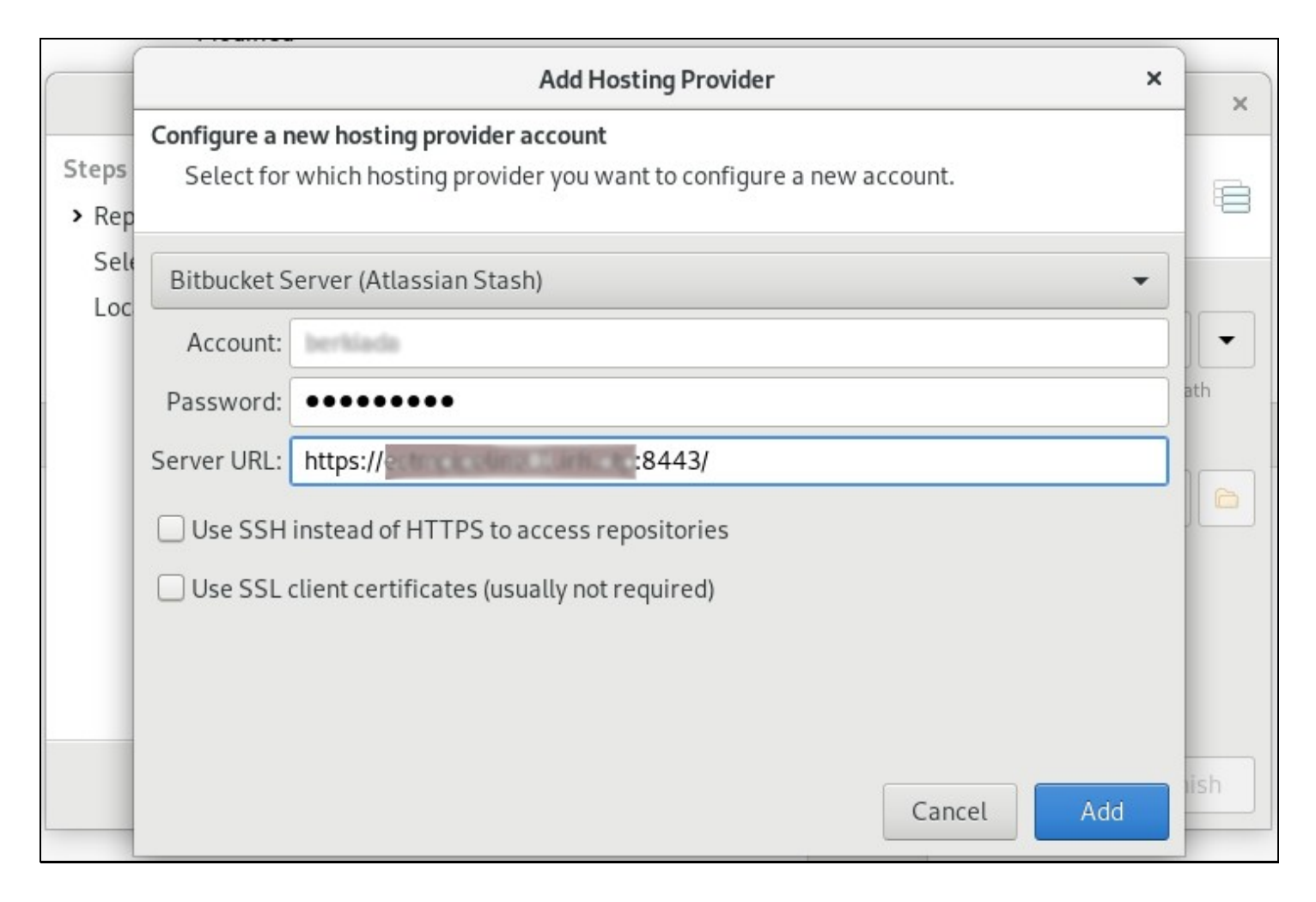

Ekkor be fog jelentkezni a SmartGit a Bitbucket-be és az összes projektet ki fogja listázni, amihez van hozzáférésünk:

|                              |                                                                                                    | Clone                       | × |
|------------------------------|----------------------------------------------------------------------------------------------------|-----------------------------|---|
| Steps<br>> Repository        | Repository<br>Specify the Git or SVN                                                                                                    | repository to clone.        |   |
| Selection<br>Local Directory | <ul> <li>Remote Git or SVN re</li> <li>Repository URL: &lt;a href="http://www.http://www.ssh://www.ssh://www.ssh://www.ssh://www.ssh://www.ssh://www.ssh://www.ssh://www.ssh://www.ssh://wwww.ssh://www.ssh:///www.ssh:///www.ssh://www.ssh://www.ssh://www.ssh://www.ssh://www.ssh://www.ssh://www.ssh:///www.ssh://www.ssh:///www.ssh:///www.ssh:////////////wwww.ssh:///////////////////////////////////&lt;/td&gt;<td>pository<br/>s:// 8443/</td><td>•</td></li></ul> | pository<br>s:// 8443/      | • |
|                              | O Local Git repository<br>Local Directory: -/re                                                                                                    | Bitbucket Server Projects × |   |
|                              | Cancel                                                                                                    | Cancel Select               | 1 |

Nincs más dolgunk, mint hogy kiválasszuk a szükséges repo-t a listáról.

A jöv?ben ez a BitBucket provider azonnal elérhet? lesz, nem lesz rá szükség hogy a szerveren kiválasszuk hogy mit akarunk klónozni, csak a Repository URL melletti kis fekete nyílra kell kattintani, és a lenyíló listában a BitBucket server-t kell választani, és a megnyíló ablakban már válogathatunk az elérhet? repository-k között.

|                             | -       |                          |
|-----------------------------|---------|--------------------------|
| r svn://server:port/reposit | ory-pat | <u>B</u> itbucket Server |
|                             |         | Add Hosting Provider     |
| registration-service        | •       | 6                        |

#### A következ? oldalon adjuk meg a felhasználó nevet és a jelszót:

|                       | Clone                                                                                                    | ×                      |
|-----------------------|----------------------------------------------------------------------------------------------------|------------------------|
| Steps<br>> Repository | Repository<br>Specify the Git or SVN repository to clone.                                                    |                        |
| Selection             | Login ×                                                                                                    |                        |
| Local Directory       | Rept Login to 'https:// 8443'<br>Provide the user name and password for<br>authenticating to the repository. | th/trx-service.git     |
|                       | O Loca User Name: Dessword:                                                                                  | gistration-service 👻 🛅 |
|                       | Cancel Login                                                                                                 |                        |
|                       | Cancel                                                                                                    | Finish                 |

Válasszuk ki, hogy mit akarunk checkout-olni a kezdésként:

|                                                        | Clone                                                                                                    |        |        | ×      |
|--------------------------------------------------------|----------------------------------------------------------------------------------------------------|--------|--------|--------|
| Steps<br>Repository                                    | Selection<br>Customize how and what to clone.                                                                  |        |        | 8      |
| <ul> <li>Selection</li> <li>Local Directory</li> </ul> | <ul> <li>✓ Include Submodules</li> <li>Check Out Branch: master</li> <li>✓ Fetch all Heads and Tags</li> </ul> |        |        | •      |
|                                                        | Cancel                                                                                                    | < Back | Next > | Finish |

Majd válasszuk ki a lokális mappát a repositroy-nak. A SmartGit a korábbi választásaink alapján általában tökéletes ajánlatot fog adni:

| e                                             | Clone                                                                  | ×         |
|-----------------------------------------------|------------------------------------------------------------------------|-----------|
| <b>Steps</b><br>Repository                    | Local Directory<br>Specify the local directory for the new repository. | Ē         |
| Selection <ul> <li>Local Directory</li> </ul> | Path: ~/repositories/git/                                              | •         |
|                                               |                                                                        |           |
|                                               |                                                                        |           |
|                                               |                                                                        |           |
|                                               | Cancel Novt >                                                          | Finich    |
|                                               |                                                                        | T IIIISII |

A már felvett Hosting Provider-ek listáját megtekinthetjük az Edit -> Preferences -> Hosting Providers menüpont alatt:

|                                                                                         | Preferences                                                                                                    | ×       |
|-----------------------------------------------------------------------------------------|----------------------------------------------------------------------------------------------------|---------|
| <ul> <li>Commands</li> <li>Log</li> <li>Refresh</li> <li>Background Commands</li> </ul> | Hosting Providers<br>You may configure hosting provider accounts to simplify accessing your hosted repositorie<br>enable the GitHub pull request and comment features. | s or to |
| Executables                                                                             | Name 🔺 Account                                                                                                    | Add     |
| Authentication                                                                          | Bitbucket Server berkiada                                                                                                    |         |
| <ul> <li>User Interface</li> </ul>                                                      |                                                                                                    | Edit    |
| Built-in Text Editors                                                                   |                                                                                                    |         |
| Spell Checker                                                                           |                                                                                                    | Remove  |
| Hosting Providers                                                                       |                                                                                                    |         |
| <ul> <li>Tools</li> </ul>                                                               |                                                                                                    |         |
| Diff Tools                                                                              |                                                                                                    |         |
| Conflict Solvers                                                                        |                                                                                                    |         |
| Proxy                                                                                   |                                                                                                    |         |
| SmartGit Updates                                                                        |                                                                                                    |         |
| Privacy                                                                                 |                                                                                                    |         |
| Low-level Properties                                                                    |                                                                                                    |         |
|                                                                                         |                                                                                                    |         |
|                                                                                         | Cancel                                                                                                    | ОК      |

# Felület bemutatása

## Branch-ek kezelése

Az oldal tején láthatjuk a repository választót.

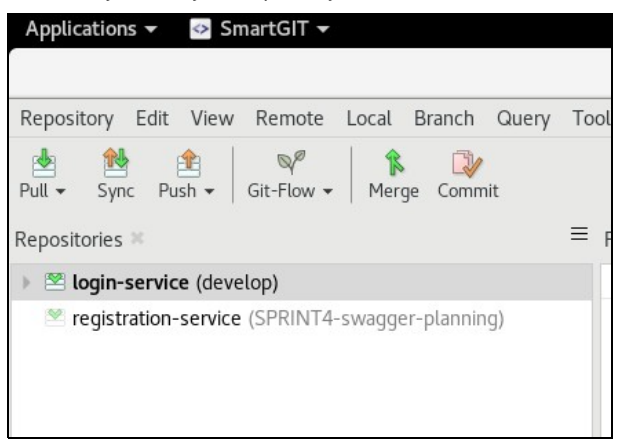

Egyszerre mindig csak egy repository lehet kiválasztva, amin éppen dolgozunk. Nem lehet úgy repository-t váltani, hogy van módosított fájl a munkaterületen.

Az origin mutatja a távoli repository-t a Local Branches mutatja a helyi branch-eket. Az a lokális ág van jelenleg checkout-olva, amire a kis fekete nyíl mutat. (>)

| Branches 🛛  | <b>₫</b> =                                                      |
|-------------|-----------------------------------------------------------------|
| - Local Br  | anches (9)                                                      |
| AB-82       | 20 <21 origin                                                   |
| adam        | _test                                                           |
| AP-17       | 70 ? origin                                                     |
| AP-28       | 87 = origin                                                     |
| AP-28       | <b>39</b> = origin                                              |
| ↓ dev       | elop <1 origin                                                  |
| devel       | op-AP-277 = origin                                              |
| maste       | r <mark>8&gt; &lt;5</mark> origin                               |
| SPRIM       | <b>JT4-swagger-planning</b> = origin                            |
| 👻 origin (6 | <li>5) - https://ectmpipeline01.irfi.otp:8443/scm/auth/log</li> |
| AB-36       | 53                                                              |
| AB-77       | 73                                                              |
| AB-82       | 20                                                              |
| AB-84       | 12                                                              |
| AB-85       | 54                                                              |
| AB-85       | 57                                                              |
|             |                                                                 |

Egyszerre mindig csak egy aktív branch lehet kiválasztva, amin éppen dolgozunk. Nem lehet úgy branch-et váltani, ha van módosított fájl a munkaterületen.

A képerny? alján láthatjuk az aktuálisan checkout-olt branchen hogy hol tart a HEAD pointer a lokális és a távoli repository-ban.

| Jour | nal ×                                                                                                    |
|------|----------------------------------------------------------------------------------------------------|
| 9    | origin C Fix CreateWebFingerprintRequest Jackson unmarshal                                                |
| 0    | ↓ develop swagger javítás: CreateWebFingerprintRequest.do_not_track típusát boolean-röl String-re átírtuk |
| ٩.   | Merge pull request #377 in AUTH/login-service from AB-1069 to develop                                     |
| ٩,   | Merge pull request #376 in AUTH/login-service from AB-1067 to develop                                     |
| ٩    | Merge pull request #375 in AUTH/login-service from AB-1109 to develop                                     |
| ۵,   | Merge pull request #374 in AUTH/login-service from AB-1067 to develop                                     |

A sárga (origin) mutatja, hogy a távoli repository hol tart, és a zöld mutatja, hogy a lokális változatunkban hol tart a HEAD pointer. A zöld mez?be bele van írva a branch neve is (a példában develop). Ha a sárga és a zöld mez? egybe esik, akkor a lokális repoban ugyan az van mint a központiban. A távoli állapotot a rapidSVN onnan tudja (sárga mez?) hogy nem PULL-ozta csak FETCH-elte a távoli tartalmat, vagyis anélkül hogy letöltötte volna a lokális repoba a változást, csak lekérdezte, hogy mi változott. A rapidSVN periodikusan magától is futtat FATCH-t.

# Új branch létrehozása

## Lokális branch létrehozása

Új branch létrehozásához checkout-oljuk azt a lokális branch-et amib?l le akarunk ágazni, majd a fenti menüb?l válasszuk a Branch -> Add Branch lehet?séget.

|                                                                           |           | Add Branch ×                                                                            |
|---------------------------------------------------------------------------|-----------|-----------------------------------------------------------------------------------------|
|                                                                           | Changes 🕷 | Add branch at current HEAD commit                                                       |
| Branches ×                                                                | HEAD A    | Branch: SPRINT6 <sup>1</sup> -swagger-planning  Cancel Add Branch Add Branch & Checkout |
| <ul> <li>Local Branches (3)</li> </ul>                                    |           |                                                                                         |
| <ul> <li>develop = origin</li> <li>master 3&gt; &lt;249 origin</li> </ul> |           |                                                                                         |
| SPRINTA swagger planning - origin                                         |           |                                                                                         |

Adjuk meg az új branch nevét, és válasszuk az "Add branch and checkout" lehet?séget. Ekkor lokálisan létrejön az új branch-ünk, ami checkout-olva is van. A távoli repóban (origin) ez a branch még nem létezik.

Kattintsunk az új lokális branch-re és nézzük meg a log-ját:

| master <mark>3&gt;</mark> <249 origin<br>SPRINT4-swagger-planning = origin | F <u>a</u> st-Forward Merge                 |        |
|----------------------------------------------------------------------------|---------------------------------------------|--------|
| ⊳ develop = origin                                                         | <br>Format Patch                            |        |
| <ul> <li>Local Branches (4)</li> </ul>                                     | Сору                                        | Ctrl+C |
| Branches 🕷                                                                 | Set Tracked <u>B</u> ranch<br>Stop Tracking |        |
|                                                                            | _<br>Delete                                 |        |
|                                                                            | <br>Reset                                   | Ctrl+R |
|                                                                            | Rename                                      | F2     |
|                                                                            | _<br>Log                                    | Ctrl+L |
|                                                                            | Push To                                     |        |
|                                                                            | Push                                        |        |
|                                                                            | Rebase HEAD To                              | Ctrl+D |
|                                                                            | Merae                                       | Ctrl+M |
|                                                                            | Check Out                                   | Ctrl+G |

Az új branch-et a develop ágból hoztuk létre. Láthatjuk, hogy a HEAD-je egybe esik a develop ág HEAD-jével. Azoban az új branchnek (Sprint6-swagger-planning) nincs megfelel?je a távoli repóban (sárga origin), mivel ez még csak egy lokális branch, ezt PUSH-olni kell hogy a távoliban is megjelenjen.

| Applications 👻 🔄 SmartGIT 👻                        |                                                                |                     |                                    | Fri M                       |
|----------------------------------------------------|----------------------------------------------------------------|---------------------|------------------------------------|-----------------------------|
|                                                    |                                                                |                     | registration Qer [otpibsb] from D  | omokosDávid<br>Text snippet |
| Repository Edit View Remote Local Branch Query T   | ools Review Window Help                                        |                     |                                    |                             |
| Pull - Sync Push - Git-Flow - Merge Rebase - Commi | t Abort                                                        | Stage Index Edit    | or Unstage Discard Save Stash -    | Apply                       |
| Repositories 🕷 🗮 Commi                             | is is                                                          |                     |                                    |                             |
| 🖄 login-service (develop)                          | SPRINT6-swagger-planning[origin{develop] Merge pull request #3 | 332 in AUTH/regis   | tration-service from AB-1066 to de | velop                       |
| registration-service (SPRINT6-swagger-planning     | origin/AB-1066 Ab-1070 Add logs for CassandraCreateCardNa      | meActor             |                                    |                             |
| · · · · · · · · · · · · · · · · · · ·              | Merge branch 'develop' of https://bitbucket.otpbank.hu:8443/s  | cm/auth/registratio | on-service into AB-1066            |                             |
| •                                                  | AB-1066 cecil call logs                                        |                     |                                    |                             |
| •                                                  | AB-1066 registration, security qand a logs                     |                     |                                    |                             |
| 4                                                  | Merge pull request #331 in AUTH/registration-service from re   | g_haz_hotfix to de  | velop                              |                             |
| •                                                  | origin/reg_haz_hotfix Fix dia problem in /deletecontract       | 20                  |                                    |                             |

A f? képerny? alján, ahol az aktuálisan checkout-olt branch commit log-ját mutatja, láthatjuk, hogy a branch még csak lokálisan létezik, ezt jelzi a narancssárga vonal.

| our  |                                                                                                    |
|------|----------------------------------------------------------------------------------------------------|
| ourr |                                                                                                    |
| 8    | SPRINT6-swagger-planning Merge pull request #332 in AUTH/registration-service from AB-1066 to develop |
| 4    | Merge pull request #331 in AUTH/registration-service from reg_haz_hotfix to develop                   |
| 4    | Merge pull request #330 in AUTH/registration-service from reg_haz_hotfix to develop                   |
| 2    | Merge pull request #329 in AUTH/registration-service from AB-1066 to develop                          |
|      | Merge pull request #328 in ALITH/registration-service from AB-1109 to develop                         |

## Lokális branch PUSH-olása

A lokális branch-et PUSH-olni kell a távoli branch-be. Jobb klikk a lokális branch-re, majd PUSH.

|                                            | Check Out                   | Ctrl+G                                |       |
|--------------------------------------------|-----------------------------|---------------------------------------|-------|
|                                            | Merge                       | Ctrl+M                                |       |
|                                            | Rebase HEAD To              | Ctrl+D                                |       |
|                                            | <u>P</u> ush                | i i i i i i i i i i i i i i i i i i i | ĺ     |
|                                            | Push <u>T</u> o             |                                       |       |
|                                            | Log                         | Ctrl+L                                |       |
|                                            | R <u>e</u> name             | F2                                    |       |
|                                            | Re <u>s</u> et              | Ctrl+R                                |       |
|                                            | <u>D</u> elete              |                                       |       |
|                                            | Set Tracked Branch          |                                       |       |
| Branches 🔀                                 | Stop Tracking               |                                       | 0     |
| <ul> <li>Local Branches (</li> </ul>       | Cop <u>y</u>                | Ctrl+C                                |       |
| ⊳ develop = d                              | Eormat Patch                |                                       |       |
| master <mark>3&gt;</mark> <24              | Fast-Forward Merge          |                                       |       |
| SPRINT4-swa                                | Merge Directly To           |                                       |       |
| <ul> <li>SPRINT6-swa</li> </ul>            | gger-planning               |                                       |       |
| <ul> <li>origin (34) - https://</li> </ul> | //ectmpipeline01.irfi.otp:8 | 443/scm/a                             | uth/i |
| AB-363                                     |                             |                                       |       |

Ekkor a f? képerny?n lév? log historyban, ami az aktuálisan checkout-olt branch-et mutatja, a távoli sárga és a lokális zöld címke egy vonalba került, ezzel jelezve, hogy a lokális és a távoli branch már azonos.

| Jour | nal 🕷                                                                                                    |
|------|----------------------------------------------------------------------------------------------------|
| ٩    | originc SPRINT6-swagger-planning Merge pull request #332 in AUTH/registration-service from AB-1066 to develop |
| a    | Merge pull request #331 in AUTH/registration-service from reg_haz_hotfix to develop                           |
| 9    | Merge pull request #330 in AUTH/registration-service from reg_haz_hotfix to develop                           |

Miután már bármit PUSH-oltunk az új branch-be, a log-ban látszik, hogy már külön életet él a develop-hoz képest:

| Applications 👻 😔 SmartGIT 👻                                                                                                    | Fri Ma                                                                                                    |
|----------------------------------------------------------------------------------------------------|----------------------------------------------------------------------------------------------------|
|                                                                                                    | registration-service - [~/repositories/git/OTP/                                                                                                    |
| Repository Edit View Remote Local Branch Query Tools Review Window Help                                                                                                    |                                                                                                    |
| Pull + Sync Push + Git-Flow + Merge Rebase - Commit Abort                                                                                                    | StageImageImage |
| Repositories — Commits                                                                                                    |                                                                                                    |
| 🖄 login-service (develop) 🕴 🔽 origin 🖕 SPRINT6-swagger-planning AP-136, AB-204, Swa                                                                                                    | agger update, UpdateCecilMarketingStatusRequest new field: answers                                                                                                    |
| Image: service (SPRINT6-swagger-planning       Image: service (SPRINT6-swagger-planning       Image: service (SPRINT6-swagger-planning         Image: service (SPRINT6-swagger-planning       Image: service (SPRINT6-swagger-planning       Image: service (SPRINT6-swagger-planning         Image: service (SPRINT6-swagger-planning       Image: service (SPRINT6-swagger-planning       Image: service (SPRINT6-swagger-planning         Image: service (SPRINT6-swagger-planning       Image: service (SPRINT6-swagger-planning       Image: service (SPRINT6-swagger-planning)         Image: service (SPRINT6-swagger-planning)       Image: service (SPRINT6-swagger-planning)       Image: service (SPRINT6-swagger-planning)         Image: service (SPRINT6-swagger-planning)       Image: service (SPRINT6-swagger-planning)       Image: service (SPRINT6-swagger-planning)         Image: service (SPRINT6-swagger-planning)       Image: service (SPRINT6-swagger-planning)       Image: service (SPRINT6-swagger-planning)         Image: service (SPRINT6-swagger-planning)       Image: service (SPRINT6-swagger-planning)       Image: service (SPRINT6-swagger-planning)         Image: service (SPRINT6-swagger-planning)       Image: service (SPRINT6-swagger-planning)       Image: service (SPRINT6-swagger-planning)         Image: service (SPRINT6-swagger-planning)       Image: service (SPRINT6-swagger-planning)       Image: service (SPRINT6-swagger-planning)         Image: service (SPRINT6-swagger-planning)       Image: service (SPRINT6-swagger-planning)       Image: servi | <u>ucket.otpbank.hu:8443/scm/auth/registration-service</u> into develop<br>rvice from AB-1100 to develop<br>es<br>ration-service from AB-1066 to develop<br>teCardNameActor                                                                                                    |

A képen látható hogy a SPRINT6-swagger-planning branchben a lokális és a távoli ugyan azon a HEAD verzión van, mert a sárga és a zöld címke egybe esik. Azt is láthatjuk, hogy a pirossal jelölt develop ágban a lokális repónk le van maradva, mert a zöld lokális HEAD-et már több commit-al megel?zi a sárga távoli HEAD muató.

# Pull Request-ek kezelése (BitBucket)

- Incoming pull: requests are those which other users are requesting to pull from their repositories. They are displayed in a separate category called Pull Requests in the Branches view.
- Outgoing pull: requests are those which you have sent to other users/repositories, requesting them to pull your changes. They are display directly below the local (or if it does not exist), the remote branch in the Branches view.

## Pull request készítése

## Pull request megtekintése

Checkout-olni kell azt a branch-et (vagy a master-t) aminek a pull request-jeit meg akarjuk nézni.

| <ul> <li>Local Branches (<br/>master = orig</li> </ul> | 2)<br>in (incoming pull requests | ;)     |
|--------------------------------------------------------|----------------------------------|--------|
| ► feature/A                                            | Check Out                        | Ctrl+G |
| origin (20) - htt                                      | Merge                            | Ctrl+M |
|                                                        | Rebase HEAD To                   | Ctrl+D |
|                                                        | <u>P</u> ush                     |        |
|                                                        | Push <u>T</u> o                  |        |
|                                                        |                                  |        |

Láthatjuk, hogy a SmartGit jelzi is, hogy a master ágon vannak Pull request-ek.

A megnyíló log ablakban láthatjuk, hogy a PULL request-ek külön vannak gy?jtve. A példában 11 pull request van. Ahhoz hogy meg tudjuk tekinteni a PULL request tartalmát és az arra adott comment-eket, vagy hogy mi is commentelni tudjunk, le kell Fetch-elni kell a pull requestet. Kattintsunk rá a megtekinteni kívánt pull request nevére, majd válasszuk a **Fetch pull request** lehet?séget.

|        | Branches 🕷 🧧 🗐 🗐                       |
|--------|----------------------------------------|
|        | ✓ HEAD (0f6e096e)                      |
|        | Pull Requests (11)                     |
|        | ✔ #71: dsp/feature/AP-367 ⇒ mas        |
|        | #70: dsp/feature/LB-899_mailbox        |
|        | #69: dsp/ferture/DB_221_transfer       |
|        | #68: dsp/fe                            |
|        | #64: dsp/tra Toggle                    |
| ata)   | #62: dsp/feature/DB-457_transfer       |
| sts)   | #61: dsp/feature/SAV-1181_accou        |
|        | #60: dsp/feature/LB-896 ⇒ maste        |
| otp:84 | #57: dsp/feature/LB-838_mailbox        |
|        | #56: dsp/feature/SAV-1102_depos        |
|        | #52: dsp/feature/DB-374_cardma         |
|        | <ul> <li>Local Branches (2)</li> </ul> |
|        | master = origin                        |
|        | feature/AP-367 = origin                |
|        | origin (20) - https://ectmpipeline01   |
|        | Recyclable Commits                     |
|        | · · · · · · · · · · · · · · · · · · ·  |
|        |                                        |
| L      | Ready Merge pull request #59           |
|        | Merge pull request #58                 |

Ekkor a már lehozott pull request el?tt meg fog jelenni egy Checkbox, ezzel jelezve, hogy már hozzá tudjuk adni ill ki tudjuk szedni az egyesített log nézetb?l.

Ha be van pipálva a checkbox a már lehozott (Fetch-elt) pull request sorában, akkor az külön megjelenik az egyesített log fában:

| =     | Commits                                                          |
|-------|------------------------------------------------------------------|
| ger-  |                                                                  |
| -swa  | Merge pull request #46 in DSP/restapireference from AP-237 to ma |
| 0.071 | o origin( >feature/AP-367 AP-367: first version of activitylog   |

Ha volt hozzá komment is, akkor egy narancssárga kis buborék jelenik meg a neve mellett.

Válasszuk ki az egyesített log fában a pull request sorát:

|   | Commits                                                              |
|---|----------------------------------------------------------------------|
| ] |                                                                      |
|   | Margo pull request #46 in DSD/restapireference from AD 227 to master |

Ekkor a bal oldali fájl listázóban meg fognak jelenni a Pull request-hez tartozó fájlok:

| Files 🏁 448 files hidden | <b>Q</b> Fil | e Filter |                            |
|--------------------------|--------------|----------|----------------------------|
| Name                     |              | Modifi   | ca Relative Directory      |
| 🕞 🖵 activitylog-v1.var   | ml           | Added    | static/openapi/activitylog |

A narancssárga buborék jelzi, hogy az adott fájlhoz van comment.

Ha kiválasztunk egy fájlt, akkor az kommentekkel együtt meg fog jelenni a bal alsó ablakban:

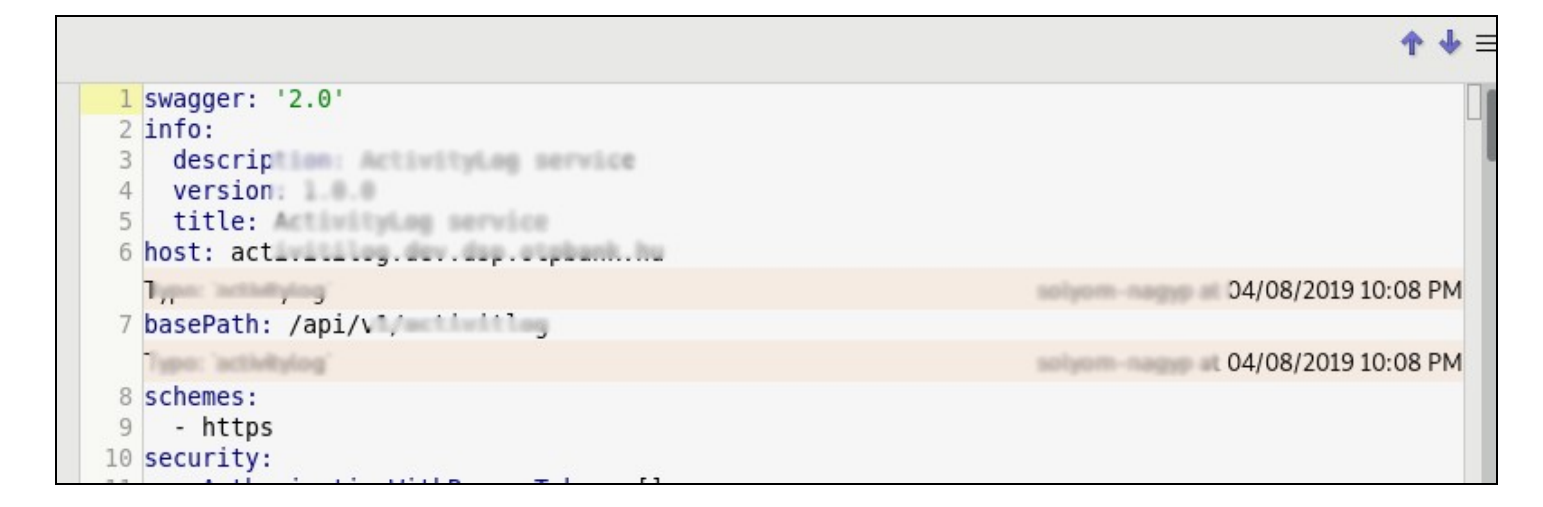

A kommentekre lehet válaszolni, vagy a fájl tetsz?leges pontjára új comment-et beszúrni. Ha válaszolni akarunk, akkor jobb click a kommentre, majd Replay comment:

| te'      | Copy Selection               | - |
|----------|------------------------------|---|
|          | Edit in Index Editor         |   |
|          | Edit Comment                 | Ĺ |
| er       | <u>R</u> eply Comment        |   |
| a)<br>i( | <u>D</u> elete Comment       |   |
|          | Add Bitbucket Server Comment |   |

A megnyíló ablak ki lesz már eleve töltve az eredeti comment tartalmával, amire válaszolni akarunk. Ezt töröljük ki és írjuk be a fels? mez?be a választ:

| Reply To Comment                                            |        | ×      |
|-------------------------------------------------------------|--------|--------|
| Reply to selected comment<br>Enter the text of the comment. |        | $\sim$ |
| Repository: dsp/restapireference                            |        | -      |
| h resource neve leginkább 'log', tehát '/logs' a path.      |        |        |
| A resource neve leginkább tag, tehát /tags a path.          |        |        |
|                                                             | Cancel | Reply  |

A válasz meg fog jelenni az eredeti comment alatt:

| 12 | /ulsplaylog/ :                                         |                       |
|----|--------------------------------------------------------|-----------------------|
|    | A resource neve leginlabb 'log', tehát '/logs' a path. | : 04/08/2019 10:20 PM |
|    | Rt azt akartam kidomboritani, hogy ez nem egy az e     | 04/09/2019 11:00 AM   |
| 14 | get:                                                   |                       |
| 15 | tags:                                                  |                       |

## Pull request frissítése

Ha egy commentezett pull request-ünket frissíteni akarunk, akkor nincs más dolgunk, mint hogy ugyan arra a branch-re PUSH-oljuk be ugyan azokat a fájlokat módosítva, amire a PULL request volt kérve. Ekkor a bitBucket észre fogja venni, és frissíteni fogja az eredeti request-et. Ha a PUSH után megnyitjuk a LOG-ját a repository-nak, akkor a pull request felsorolásban, látni fogjuk, hogy a lokális másolata a pull request-nek már elavult.

| Brand | :hes 🕷                                                |
|-------|-------------------------------------------------------|
| ~     | HEAD (4754d872)                                       |
| - 1   | Pull Requests (11)                                    |
|       | ✓ [locally outdated] #71: dsp/feature/AP-367 ⇒ master |
|       | #70: dsp/feature/LB-899_mailbox ⇒ master: Feature/L   |
|       | #60: den/feature/DR 321 transfermrowy service - mas   |

Az egyesített log fában láthatjuk, hogy a branch-ünk már egyel el?rébb jár mint a pull request:

| Commi      | ts                                                                    |
|------------|-----------------------------------------------------------------------|
| <b>9</b> 0 | rigin (▶ feature/AP-367) AP-367: PUll request-ben kért módosítások ja |
| 8          | pulls/master/664999635/71, Pull Request #71: AP-367: first versi      |
| 0          | origin/master C Merge pull request #46 in DSP/restapireference from   |

Külön frissíteni kell a pull request adatokat:

OTHINK

| 👻 🔳 Pull Reques | its (11)                             |      |
|-----------------|--------------------------------------|------|
| ✓ [locally o    | utdated1 #71: dsp/feature/AP-367 ⇒   | mast |
| #70: dsp/       | <u>R</u> eveal Commit                | ure  |
| #69: dsp/       | Compare with <u>H</u> EAD            | m    |
| #68: dsp/       | Compare with <u>S</u> elected Commit | ma   |
|                 | <u>F</u> etch Pull Request           | an   |
| #62: dsp/       | Merge Pull Request                   | er:  |

Ekkor láthatjuk az egyesített log fában, hogy megint a pull request kerül a commit-unk elé:

| pu | ılls/master/664999635/71) 🖓 Pull Request #71: AP-367: first ve |
|----|----------------------------------------------------------------|
| î  | Origin( ▶ feature/AP-367) AP-367: PUll request-ben kért módos  |

Innent?l kezdve nem lehet megnézni az el?z? kommenteket.

A bitbucket-ben látható, hogy mind a két commit-ot hozzákapcsolta az eredeti pull request-hez:

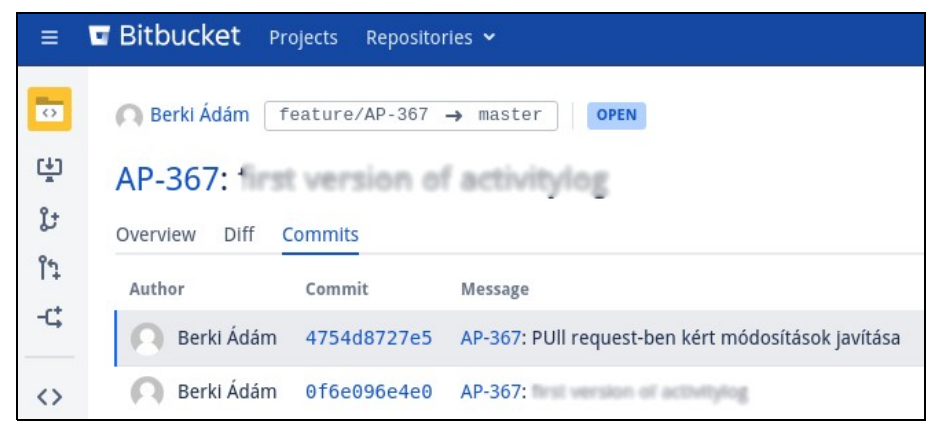

#### Pull request elfogadása

## Merge feature branch to master

Ha van egy branch-ünk amit egy másik branch tetejére akarunk rakni (tipikusan egy feature branch-et a develop-ra vagy master-re, akkor els?ként inden lokális változtatást push-olni kell a távoli szerverre, majd bele kell állni (checkout) abba az ágba, ahova merge-ölni akarjuk a feature branch-et, az esetünkben ez a develop branch lesz.

Nyissuk meg a log fát a develop ágon (jobb click -> logs). A bal oldali pipálós listában pipáljuk be azt a branch-et, amit mergelni szeretnénk a developre. Majd az egyesített log fában keressük meg. Mivel a develop-ban állunk, egy még nem merge-ölt feature branch vége a leveg?ben fog lógni:

| Ý |                                                                                        |
|---|----------------------------------------------------------------------------------------|
| • | AB-1066                                                                                |
| • | AB-1066                                                                                |
| • | AB-1066                                                                                |
|   | origin <sup>C</sup> SPRINT6-swaggger-planning) swagger módosítás: AP-367, VerifyRespor |
| 4 | Loginthetails swagger fix                                                              |
| 6 | Merge branch 'develop' of https://bitbucket.otpbank.hu:8443/scm/auth/login-s           |
| • | A.B1260 deploy config                                                                  |
| 0 | Merge branch 'develop' of https://bitbucket.otpbank.hu/8443/scm/auth/logi              |
| • | increase api version 2.0 in swagger                                                    |
|   | AB-1241 Add new exception to ExceptionHandlerProvider                                  |
| 0 | Merge pull request #396 in AUTH/login-service from AB-1232 to develop                  |
| 0 | Merge pull request #389 in AUTH/login-service from SPRINTS-swaggger-                   |

#### Kattintsunk rá, hogy legyen kijelölve.

Ez után válasszuk a fels? f? menüben a Merge lehet?séget. Ekkor a felugró ablakban szövegesen is ki lesz írva, hogy mit hova akarunk merge-ölni.

|   | Merge ×                                                                                                    |
|---|----------------------------------------------------------------------------------------------------|
| 9 | How to merge from branch 'refs/remotes/origin/SPRINT6-swaggger-planning'?                                                                                                    |
| U | If there is no conflict, Git can automatically create a merge commit. Alternatively, you can opt to merge just into the working tree and create the merge or normal (squash) commit later. |
|   | Cancel Create Merge-Commit Merge to Working Tree                                                                                                    |

Két lehet?ségünk van:

- Azonnal készítünk az egyesített állapotból egy úgynevezett merge-commit-ot. Ezt akkor tehetjük meg ha nincs conflict.
  Csak a munkaterületre merge-öli rá a smartGit a feature branch-et, és majd mi végezzük el a commit-ot miután feloldottuk a konfliktust.

Általában az els? lehet?ség megfelel?. Ez után láthatjuk majd, hogy a f? képerny?n a branch history-ban, hogy a lokális reponk megel?zi a távoli head-et.

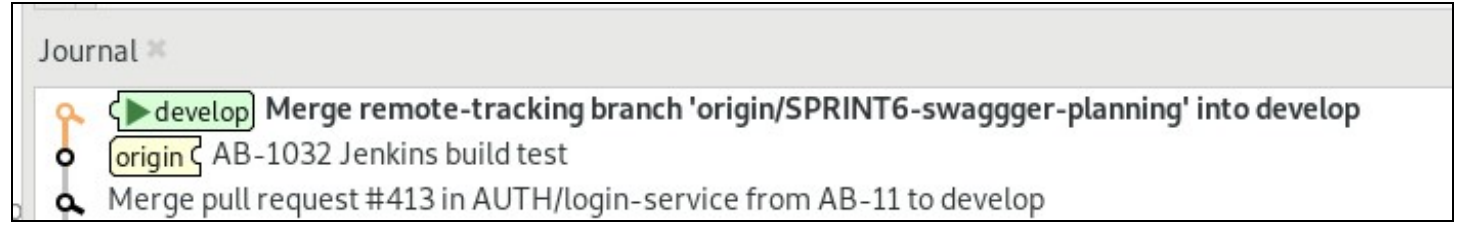

Azt is láthatjuk, hogy automatikusan adott commit üzenetet a smartGit: "Merge remote-tracking branch 'origin/XXXX' into develop".

Most ha nyomunk egy PUSH-t, akkor fel is fogja küldeni az origin-ba az új merge-commit-ot.